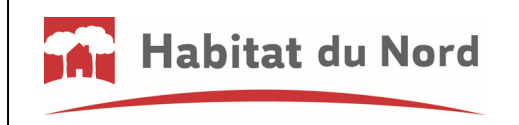

**MODE D'EMPLOI** 

1. Rendez-vous sur notre site internet : habitatdunord.fr puis sur ESPACE CLIENT

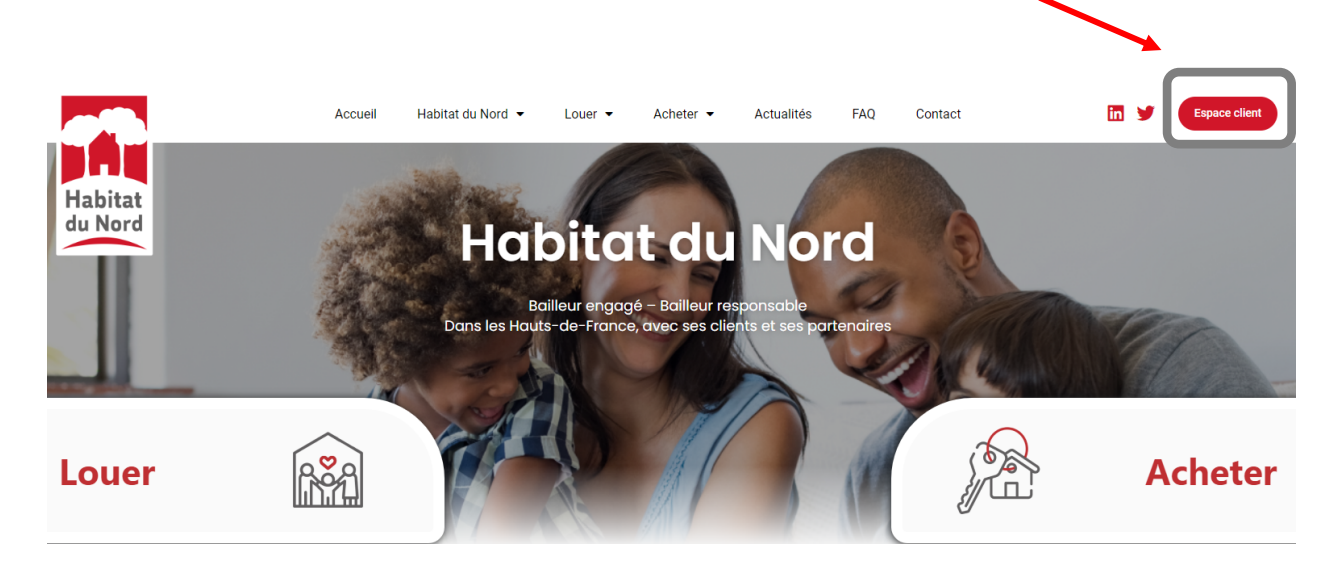

2. puis sur : PAYER EN LIGNE

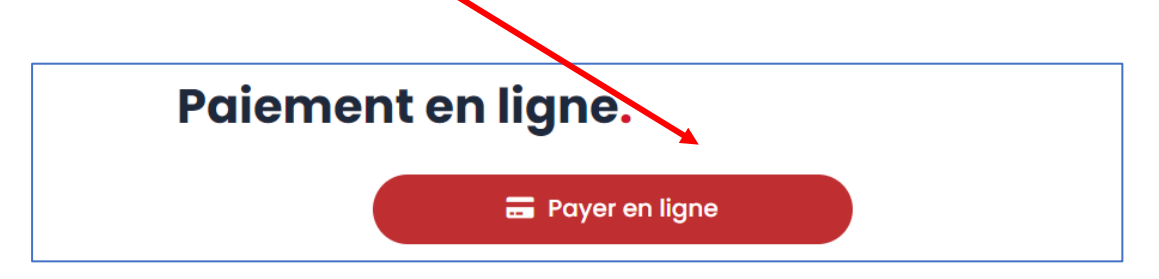

- 3. Remplissez le formulaire
- Numéro de contrat : il est indiqué sur votre avis d'échéance (nombre à 7 chiffres, ne pas saisir de lettre ni de « / ») :

A rappeler dans toute correspondance : REFERENCES LOCATAIRE : L/

→ Indiquez vos <u>Nom et Prénom</u> puis cliquez sur <u>« Vérifier mon numéro de contrat »</u>:

Vérifier mon numéro de contrat

→ Une fois votre identité vérifiée 🗹 , indiquez votre adresse <u>email</u>ainsi que le <u>montant à régler</u>.

Cliquez sur <u>PAYER</u>. Vous allez basculer vers une page où il faudra renseigner <u>votre n° de Carte</u> <u>Bancaire</u>. Vous recevrez alors un SMS de votre banque afin de valider l'opération. Une fois l'opération validée, vous recevrez un email avec la confirmation de votre paiement et son justificatif.